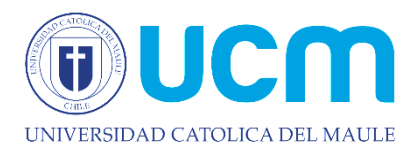

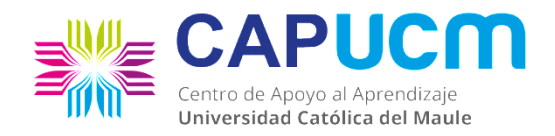

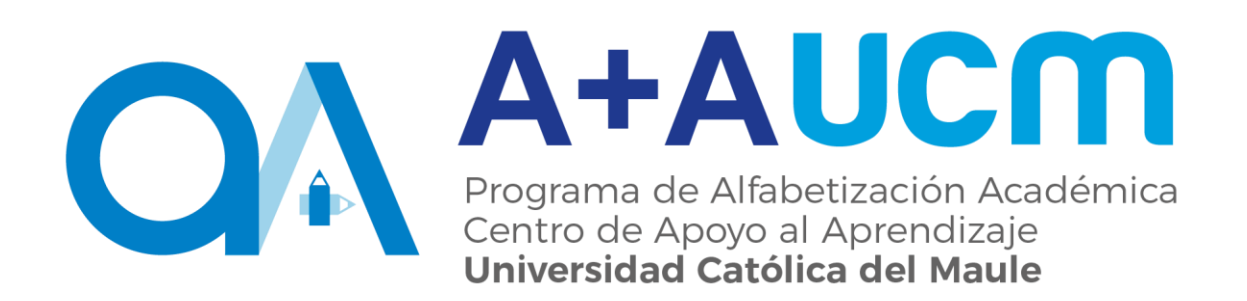

# Manual de Escritura Académica

"¿Cómo citar?"

## La Cita Textual

#### ¿Qué es?

Una cita es la extracción de fragmentos o ideas de un texto con referencia precisa de su origen o fuente, que se consignan dentro de la estructura del texto.

#### ¿Por qué citar?

La escritura de un texto académico, sea este expositivo o argumentativo, exige la presencia de citas de otros autores que servirán como fuente para el diálogo, la fundamentación de una postura o de una información determinada; también para incorporar datos y en gran medida para otorgar credibilidad al estudio, ya que permite además verificar la fiabilidad de las fuentes empleadas.

### ¿Cuándo citar?

Las citas textuales pueden incluirse antes de iniciar el texto (a modo de introducción), a lo largo de este (para explicar una idea o dialogar con otro autor) y finalmente en la bibliografía, donde deben ser declarados todos los textos fuentes que sirvieron de guía para la construcción del texto académico.

#### I. Normas para citar

Existen varias normas para la elaboración de citas textuales, sin embargo, las más usadas son: La norma APA (American Psychological Association), enfocada principalmente en textos relacionados con las ciencias sociales; y la norma ISO 690 (International Organization for Standardization), orientada a textos de carácter técnico.

#### 1. Incorporación de citas textuales

Cuando elaboramos un texto académico, es requisito presentar evidencias de estudios anteriores que avalen las nuevas propuestas realizadas en nuestro trabajo investigativo.

Debido a esto se plantea la necesidad de elaborar un estándar que permita a los escritores presentar fórmulas uniformes para incorporar dichas evidencias. Es así como nace la norma APA (American Psychological Association) en el año 1929 cuyo fin es establecer dichos estándares en pos de una escritura académica uniforme.

Al citar textualmente, se representa la cita palabra por palabra y se incluye el apellido del autor y año de publicación (entre paréntesis). En el caso de las citas de menos de cuarenta palabras, se incorporan al texto, entre comillas.

## Ejemplo:

"La incorporación de la mujer al mercado del trabajo...es la acción explicativa más importante en la configuración modal de la familia chilena" (Muñoz, Reyes, Covarrubias y Osorio, 1991, p.15).

Cuando las citas directas constan de 40 **o más palabras:** estas se destacan en el texto en forma de bloque sin el uso de comillas. Comienza este bloque en una línea nueva, desplazando con el tabulador la misma y las subsiguientes líneas, cinco espacios a la derecha. El bloque citado se escribe a doble interlineado.

#### Ejemplo:

Monárdez (1999) encontró lo siguiente:

El "efecto placebo" que había sido verificado en estudio previo, desapareció cuando las nuevas conductas fueron estudiadas de esta forma. Las conductas nunca fueron exhibidas de nuevo aún cuando se administraron drogas verdaderas. Estudios anteriores fueron claramente prematuros en atribuir los resultados al efecto placebo. (p.276)

## Para mayor detalle Cfr. APA, versión sexta, año 2010

#### II. En la bibliografía

En todo texto es importante destacar las obras que sirvieron como fuente para la investigación, las cuales deben estar <u>siempre</u> declaradas al final del texto en un apartado especial.

En el caso de la norma APA, las obras se citan en la forma:

Apellido, N. (año). Título en cursiva. Ciudad: Editorial

Si tiene más de tres autores, se cita primer autor Apellido, N et al. *Título en cursiva.* Ciudad: Editorial.

## III. Recomendaciones a la hora de escribir

Además de planificar tu texto, una buena idea es elaborar unas tarjetas con las fuentes usadas, para que al momento de insertar una cita, tengas a mano tanto el autor como el año sin entorpecer tu trabajo.

A continuación presentamos un pequeño tutorial sobre cómo puedes introducir citas y bibliografía en un documento de Word.

## Cómo citar utilizando la herramienta de Word

Para citar dentro de un texto utilizando el programa Word en tu computador de manera sencilla, debes seguir los siguientes pasos:

1. Lo primero es seleccionar que tipo de formato deseas utilizar. Haz click en la pestaña Referencias y luego donde dice "estilos", seleccionas entre: APA, MLA u otro que te ofrezca el equipo. Para el caso usaremos APA Sixth Edition

| Inicio Insertar Diseño de página                                                                                   | Referencias Correspondencia                                                                                                    | Documento1 - N<br>Revisar Vista                                                                                                    | ficrosoft Word                                    |                                       | 1000                               |   |
|----------------------------------------------------------------------------------------------------|----------------------------------------------------------------------------------------------------|----------------------------------------------------------------------------------------------------|---------------------------------------------------|---------------------------------------|------------------------------------|---|
| Agregar texto *<br>Adata de<br>contenido *<br>Tabla de contenido *<br>Adata de contenido *<br>Adata de contenido * | rtar nota al final<br>aiente nota al pie -<br>trar notas<br>laiente nota al pie -<br>trar notas<br>cita - Cita - Cita | strar fuentes<br>th Edition<br>APA Fifth Edition<br>APA Sixth Edition                                                                                                    | Tabla de ilustraciones<br>ar tabla<br>cia cruzada | Actualizar índice                     | Actualizar tabla<br>Marcar<br>cita |   |
|                                                                                                    |                                                                                                    | Chicago Friteenith Edition<br>(6071-12005)<br>CO3TOrden de nombre<br>GO3TOrden de thulo<br>HarvardAnglia 2008<br>(EEZ 2006)<br>BIG 2009 - Befferenda numérica<br>MLA Serter Bidion<br>MLA Sarth Edition<br>Stitu<br>Zunaban Sarth Edition | ■ • 1 • 9 • 1 • 10 • 1 • 13                       | 1 - 23 - 1 - 23 - 1 - 14 - 1 - 13 - 2 | 2800-0222-0-980-0                  | - |

2. Selecciona donde dice "Insertar cita", para ingresar los datos del libro que vas a citar. Luego presiona "Agregar nueva fuente..."

| 🙀 🖉 - O) -                                                                         |                                                                                                    | Documento1 - Microsoft Word                                                                     | 100                                   | -                                  |   |
|------------------------------------------------------------------------------------|----------------------------------------------------------------------------------------------------|-------------------------------------------------------------------------------------------------|---------------------------------------|------------------------------------|---|
| Inicio Insertar Diseño de pág                                                      | gina Referencias Correspondencia Revisar                                                                                                    | Vista                                                                                           |                                       |                                    | 0 |
| Tabla de<br>contenido * Agregar texto * AB <sup>1</sup><br>Insertar<br>nota al pie | insertar nota al final<br>Siguiente nota al pie *<br>Mostrar notas<br>Mostrar notas                                                                                                    | es Insertar Tabla de ilustraciones<br>Actualizar Tabla<br>Insertar<br>título Referencia cruzada | Marcar<br>entrada                     | Actualizar tabla<br>Marcar<br>cita |   |
| Tabla de contenido N                                                               | iotas al pie 👎 💊 Agregar nueva fuente                                                                                                    | Titulos                                                                                         | Índice                                | Tabla de autoridades               |   |
|                                                                                    | 3 Surva 2 And San 2 Constraints 2 Constraints 2 Constraint | r de gosidón                                                                                    | - 1 - 12 - 1 - 13 - 1 - 14 - 1 - 15 - | Lg 16 + 1 + 17 + 1 + 18 + 1        |   |

 Se desplegó una nueva ventana que debes llenar con todos los datos que esta te pide, esos datos se encuentran en las primeras páginas de tu libro.
 Pero antes debes seleccionar el tipo de fuente (en la imagen), si es un Libro, Artículo de revista, etc.

| Administrar Fuentes<br>Description of the second of the second of the seco | Actualizar indice<br>Marcar<br>Indice<br>Indice<br>Predeterminado<br>Predeterminado<br>Indice |
|----------------------------------------------------------------------------------------------------|-----------------------------------------------------------------------------------------------|
| uente<br>Tpo de fuente bibliográfica Ubro y Igle<br>os bibliográficos de APA Fiffe <mark>Sector de Ibro n</mark>                                                                                                    | doma Predeterminado                                                                           |
| Tipo de fyente bibliográfica Libro Idje<br>os bibliográficos de APA Fift                                                                                                    | gloma Predeterminado                                                                          |
| Autor Arciculo de reventa<br>Arciculo de reventa<br>Arciculo de reventa<br>Diforme<br>Diforme<br>Cudad<br>Estonia<br>Estonia<br>Estonia                                                                                                    | Editor                                                                                        |
| stra<br>e de                                                                                                    | Acta de conferencia la la la la la la la la la la la la la                                    |

4. Ahora debes rellenar cada espacio en blanco con la información solicitada. Al posicionarte con el mouse en cada espacio se te mostrará un "ejemplo" abajo, en la ventana.

| Inicio Insertar         | Diseño de página Referencias                                                                                 | Correspondencia Revisar Vi                                                                                                    | Documento1 - Microsoft Word                                                                    |                                 |                      |   |
|-------------------------|----------------------------------------------------------------------------------------------------|----------------------------------------------------------------------------------------------------|------------------------------------------------------------------------------------------------|---------------------------------|----------------------|---|
| Tabla de<br>contenido - | AB <sup>1</sup> Insertar nota al final<br>Ag <sup>i</sup> Siguiente nota al pie<br>nota al pie Mostrar notas | Administrar fuentes                                                                                                    | Actualizar tabla de ilustraciones<br>Actualizar tabla<br>Insertar<br>título Referencia cruzada | Marcar<br>entrada               | Marcar<br>cita       |   |
| Tabla de contenido      | Notas al pie                                                                                                 | Citas y bibliografia                                                                                                    | Titulos                                                                                        | Indice                          | Tabla de autoridades |   |
|                         | Crea<br>Ca<br>Ng<br>Ca                                                                                       | Toro de fuente<br>Toro de fuente biblográfica. Laro-<br>poso biblográfica de APA F/B fatilon<br>Autor Contello,<br>Table Ecotor y<br>Alto<br>Cudido<br>Educido<br>Educ | Vorses al<br>appraalho comunicarse en contextos científicos y académic                         | Gome Predetermado     Editar  s |                      | - |

5. Si escoges la opción "Artículo de revista", así se verá la ventana.

| (a) (0) (0) (0) (0) (0) (0) (0) (0) (0) (0   |                                                                                                    | Documento1 - Microsoft Word                                                                                                    |                                                  |                                                           |   |
|----------------------------------------------|----------------------------------------------------------------------------------------------------|----------------------------------------------------------------------------------------------------|--------------------------------------------------|-----------------------------------------------------------|---|
| Inicio Insertar Diseño de página Refe        | ferencias Correspondencia Revisar (                                                                                                    | /ista                                                                                                    |                                                  |                                                           | 0 |
| Tabla de contenido v<br>Tabla de contenido v | tota al final<br>e nota al pie *<br>notas                                                                                                    | Insertar Tabla de ilustraciones     Actualizar tabla Insertar     Mactualizar tabla Insertar     Material Actualizar     Titulos | Marcar<br>entrada<br>Índice                      | Actualizar tabla<br>Marcar<br>dta<br>Tabla de autoridades |   |
| L 3 + 1 + 2                                  | + 1 + 1 + 1 + 2 + 1 + 2 + 1 + 3 + 1 + 4 + 1 +                                                                                                    | 5 - 1 - 6 - 1 - 7 - 1 - 8 - 1 - 9 - 1 - 10 - 1 - 11                                                                              | 1 - 12 - 1 - 13 - 1 - 14 - 1 - 15 - 1            | S 16 · 1 · 17 · 1 · 18 · 1                                | 6 |
|                                              | Crear fuente<br>Tipo de fuente billiográfica (1992)<br>Carpos bibliográfica de APA FRH Edition<br>Autor com<br>Titado<br>Nombre de la revita<br>Año<br>Págias<br>Gestra todos tos carpos bibliográficos<br>Ngebre de etiqueta<br>Mar cadorcalerasio | veta v                                                                                                    | Redeterminado     Satar     Aceptar     Cancelar |                                                           |   |

6. Si el artículo que deseas citar proviene de un sitio web, así se verá la ventana. Aquí también debes escoger entre un autor persona o un autor corporativo. Recuerda que siempre debes llenar cada casillero.

| Inicio Insertar Diseño de página Ref                           | rencias Correspondencia Revisar                                                                                                    | Documental - Microsoft Word                                                                               |                                                                                     |                                                                                                    |   |
|----------------------------------------------------------------|----------------------------------------------------------------------------------------------------|----------------------------------------------------------------------------------------------------|-------------------------------------------------------------------------------------|----------------------------------------------------------------------------------------------------|---|
| Tabla de Actualizar tabla<br>contenido -<br>Tabla de contenido | ata al final<br>nota al pie ~<br>tas cita ~ Diblografia ~<br>Cita y bibliografia ~                                                                                                    | Insertar Tabla de Ilustraciones<br>Actualizar tabla<br>Insertar<br>título<br>Aferencia cruzada<br>Títulos | Marcar<br>entrada                                                                   | Insertar Tabla de autoridades     Actualizar tabla     Tabla de autoridades     Tabla de autoridades |   |
| L 3 + 1 + 2                                                    | 1 + 1 + 1 + 3 + 1 + 1 + 2 + 1 + 3 + 1 + 4 + 1 +                                                                                                    | 5 • 1 • 6 • 1 • 7 • 1 • 8 • 1 • 9 • 1 • 10 • 1 • 11                                                       | 12 13 14 15                                                                         | S 16 · 1 · 17 · 1 · 18 · 1                                                                           | Ö |
|                                                                | Crear fuente Too de figente bibliográfica  Statuto Compos bibliográfica de APA riffe Editor Autor (7) Autor con Nombre del sito Vite Año Nombre del sito Vite Año Mes en que se realistá la consulta Día en que se realistá la consulta Día en que se realistá la co | apretivo                                                                                                  | Predeterminado      Predeterminado      Cator      Cator      Acoptar      Cancelar |                                                                                                    | - |

7. Una vez ingresados los datos, puedes utilizar la herramienta para citar. Por ejemplo: Si tienes una cita textual y quieres insertar el autor, presionas "Insertar cita" y das click sobre el libro que corresponda. En este caso solo tenemos un libro ingresado, pero si hubieran más, aparecerán en tu lista.

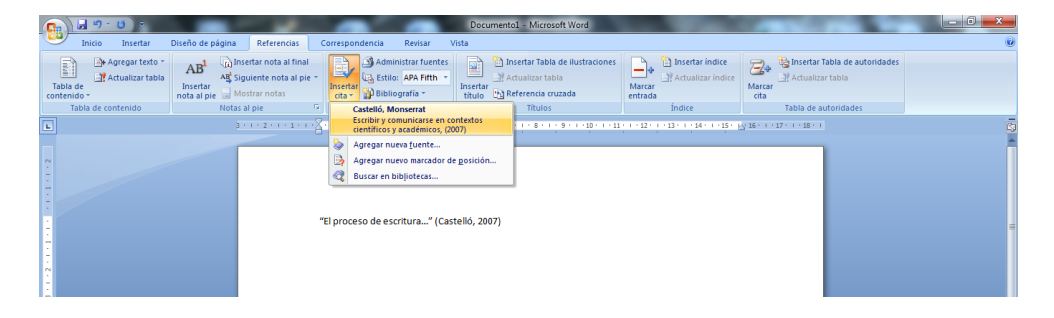

8. Al dar click (paso anterior), aparecerá la cita incorporada. A un costado de ella puedes clickear y se desplegará una ventanita que te permitirá editar la cita si lo deseas.

|                                  |                                                                                                    | Documento1 - Microsoft Word                                                                                                    |                                                                            |
|----------------------------------|----------------------------------------------------------------------------------------------------|----------------------------------------------------------------------------------------------------|----------------------------------------------------------------------------|
| Inicio Insertar Diseño de página | Referencias Correspondencia Revisar Vista                                                             |                                                                                                    |                                                                            |
| Tabla de contenido ~ Nota        | Administrar fuentes<br>iguiente nota al pie<br>Aostrar notas<br>s al pie<br>5<br>Citas y bibliografía | Disettar Tabla de ilustraciones     Actualizar tabla     Certar     Conservator     Conservator     Conse | Sensetar Tabla de autoridades     Marcar     cita     Tabla de autoridades |
| E                                | 3 - 1 - 2 - 1 - 1 - 1 - 2 - 1 - 1 - 2 - 1 - 3 - 1 - 4 - 1 - 5 -                                       | · 6 · · · 7 · · · 8 · · · 9 · · · 10 · · · 11 · · · 12 · · · 13 · · · 14 · · · 15 ·                                                                                                    | 13 16 · · · · 17 · · · · 18 · · · [5]                                      |
|                                  | "El proceso de escritura                                                                              | 5), 2007)<br>estático<br>prafia                                                                                                    |                                                                            |

9. La opción de "editar cita" te permite incorporar el número de la página del libro que estás citando, y esta aparecerá incluida en tu referencia.

|                                                                      | Documental - Microsoft Word                                                                                                    |   |
|----------------------------------------------------------------------|----------------------------------------------------------------------------------------------------|---|
| Inicio Insertar Diseño de página                                     | a Referencias Correspondencia Revisar Vista                                                                                                    | 0 |
| Agregar texto *<br>Tabla de<br>contenido *<br>Tabla de contenido Not | Incretar nota al final<br>Siguierta nota al final<br>Siguierta nota al final<br>Incretar nota al final<br>Incretar nota al fin |   |
| L                                                                    | 2 · · · 2 · · · 1 · · · · X · · · 2 · · · 3 · · · 4 · · · 5 · · · · 6 · · · 7 · 1 · 8 · · · · 10 · · · · 11 · · · 12 · · · · 12 · · · ·                                                                                                    |   |
|                                                                      | "El proceso de escritura] (Castelló, 2007)<br>Bignas: 22<br>Signas: 22<br>Aureor efo Trale<br>Acretor Conceir                                                                                                    | - |

10. Si necesitas modificar algún dato de los que ya ingresaste, puedes ir a "Administrar fuentes"

| 9                | Inicio Insertar    | Diseño de página                                                                           | Referencias                                                                | orrespond          | dencia Revisar \                                                                                                | Documento1 - Micro<br>/ista                                    | osoft Word                                  |                                       | -                          | -                                                |   |
|------------------|--------------------|--------------------------------------------------------------------------------------------|----------------------------------------------------------------------------|--------------------|----------------------------------------------------------------------------------------------------|----------------------------------------------------------------|---------------------------------------------|---------------------------------------|----------------------------|--------------------------------------------------|---|
|                  | Tabla de contenido | AB <sup>1</sup> AB <sup>1</sup> AB <sup>1</sup> Sig<br>Insertar<br>nota al pie AM<br>Notas | sertar nota al final<br>guiente nota al pie *<br>ostrar notas<br>al pie 15 | Insertar<br>cita * | Administrar fuentes                                                                                             | Insertar Tab<br>Actualizar t<br>titulo<br>Referencia<br>Titulo | la de ilustraciones<br>sbla<br>cruzada<br>s | Marcar<br>entrada                     | Actualiz<br>Marcar<br>cita | Tabla de autoridades<br>tar tabla<br>autoridades |   |
| +1+1+ +1+1+1+2 F |                    | 3                                                                                          |                                                                            | El proces          | Administrar fuentes<br>Muestra la lista de tod<br>el documento.<br>Presione F1 para ob<br>to de escritura" (Cas | as las fuentes citadas en<br>tener ayuda.<br>telló, 2007)      | 9 - 1 - 10 - 1 - 11                         | - i - 12 · T + 13 · T + 14 · T + 15 · | 2g 16 ( 1 + 17 + 1 + 18 ). | 3                                                | ċ |

11. La ventana de administración te muestra todos los textos que se han incorporado en tu base de datos, en este u otros trabajos anteriores (lado izquierdo). En el bloque de "Lista actual" (lado derecho) aparecen los textos que estés usando para tu trabajo actual.

| Inicio Insertar Diseño de pá                                                                | Documentol - Microsoft Word                                                                                                    | 3 |
|---------------------------------------------------------------------------------------------|----------------------------------------------------------------------------------------------------|---|
| Tabla de contenido                                                                          | Administrador de fventes                                                                                                    |   |
|                                                                                             | Funnites dappoleis en:       Lata genral         Lata genral       Lita genral         Androan, 5: y A. Rodigazi Euclis y backs of call shape on elegon       Castello, Monserrat; Escoler y comunicanse en contextos dentificos electrications of the ray of home (2004)         Androan, 5: y A. Rodigazi Euclis y backs of call shape on elegon       Castello, Monserrat; Escoler y comunicanse en contextos dentificos electrications (2004)         Partines, Main School, Alexando Homer y el homer y el homer (2004)       Element         Partines, Main School, Alexando Homer y el homer (2004)       Element         Partines, Main School, Alexando Homer y el homer (2004)       Element         Partines, Main School, Partines (1909)       Element         Partines, Main School, Partines (1909)       Element         Vilexelair, Investo elementa (1805)       Element         Vilexelair, Investo elementa (1805)       Element         Vilexelair, Investo elementa (1805)       Element         Vilexelair, Investo elementa (1805)       Element         Vilexelair, Investo elementa (1805)       Element |   |
| n<br>n<br>n<br>n<br>n<br>n<br>n<br>n<br>n<br>n<br>n<br>n<br>n<br>n<br>n<br>n<br>n<br>n<br>n | Vista prevá (APA Fifth Editor):<br>Citra: (Biografia: y Vidas, 2004-2015)<br>Entrada bibliográfica:<br>Biografia: y Vidas, (2004-2015), http://www.biografiasyvidas.com/. Recuperado el 28 de 05 de 2015, de<br>Later //www.biografiasyvidas.com/. Recuperado el 28 de 05 de 2015, de<br>Certer                                                                                                    |   |

12. Puedes hacer click sobre el título que quieras modificar y presionar la opción "Editar" (al centro), allí encontrarás la misma ventana de ingreso de datos. Luego de modificar lo que necesites presionas "aceptar" y se habrán guardado tus cambios.

| Decumental - Microsoft Word                                                                                                    |                              |      |
|----------------------------------------------------------------------------------------------------|------------------------------|------|
| Inicio Insertar Diseño de página Referencias Correspondencia Revisar Vista                                                                                                    |                              |      |
| Administrador de fuentes                                                                                                    | abla                         | Jes  |
| nous de alsetan<br>contenido~ nota al pie                                                                                                    |                              |      |
| Tabla de contenido N Buscar: Ordenar por autor                                                                                                    | <ul> <li>pridades</li> </ul> |      |
| Table de contensión     Binar:     Ordenar por autor       I     Preste dispetible en:     Lida pennal       Lada pennal     Lida pennal     Lida pennal       I     Binar:     Cardio Statistico       I     Defenir por autor     Lida pennal       I     Defenir por autor     Lida pennal       I     Defenir por autor     Lida pennal       I     Defenir por Autor     Lida pennal       I     Defenir por Autor     Lida pennal       I     Defenir por Autor     Lida pennal       I     Defenir por Autor     Lida pennal       I     Defenir por Autor     Lida pennal       I     Defenir por Autor     Lida pennal       I     Defenir por Autor     Lida pennal       I     Defenir por Autor     Cardio Autor       I     Defenir por Autor     Cardio Autor       I     Defenir por Autor     Cardio Autor       I     Defenir por Autor     Cardio Autor       I     Defenir por Autor     Cardio Autor       I     Defenir por Autor     Cardio Autor       I     Defenir por Autor     Cardio Autor       I     Defenir por Autor     Lida pennal       I     Defenir por Autor     Editar       I     Defenir por Autor< | sndades                      |      |
| a<br>Figure 1 de 1   Palabres: 6   🏹 Español (Chile)                                                                                                    | 80435                        | 100% |

13. Finalmente, para ingresar toda la bibliografía utilizada en tu texto, puedes ir a "Bibliografía" y escoger la opción "Insertar bibliografía". Con ello aparecerán ordenados alfabéticamente cada uno de los textos que utilizaste.

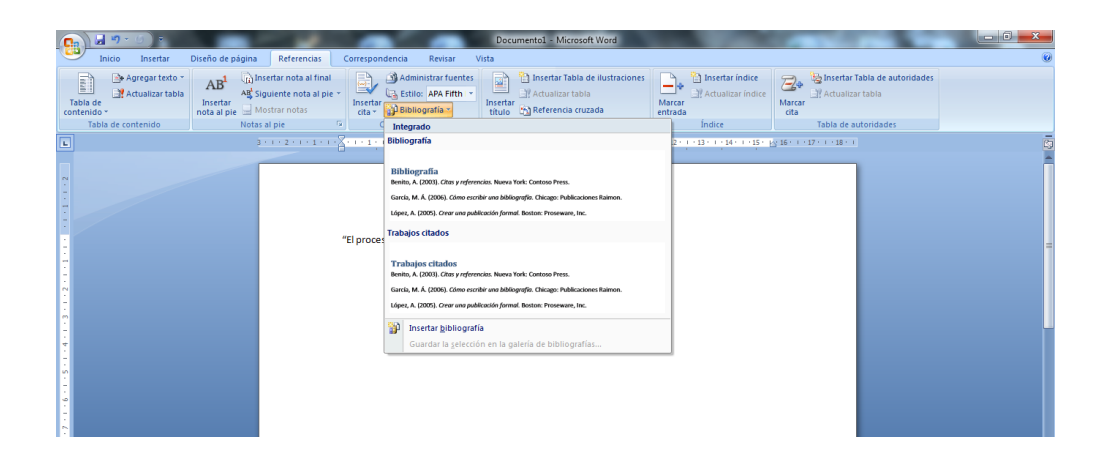

14. Muestra de cómo se vería una cita y más abajo la bibliografía insertada del mismo texto citado.

| <b>B</b>                                | <b>- 17</b> • 6) = | Distant de chaires                                    |                                                                    | Company and the Dark                                                  | D                                          | ocumento1 - Microsoft Word                        | 100                                       | 100                          |                                                 |  |
|-----------------------------------------|--------------------|-------------------------------------------------------|--------------------------------------------------------------------|-----------------------------------------------------------------------|--------------------------------------------|---------------------------------------------------|-------------------------------------------|------------------------------|-------------------------------------------------|--|
| Tabla de<br>contenido<br>Tat            | Agregar texto *    | AB <sup>1</sup><br>Insertar<br>nota al pie<br>Notas a | ertar nota al final<br>uiente nota al pie<br>strar notas<br>al pie | Administrar<br>Administrar<br>Insertar<br>Citas y bibliografía        | r vista<br>ientes<br>fth •<br>Inse<br>titu | Actualizar tabla<br>Referencia cruzada<br>Titulos | Marcar<br>entrada<br>Indice               | Marcar<br>cita               | Tabla de autoridades<br>ar tabla<br>uutoridades |  |
| -                                       |                    |                                                       | 1 + 2 + 1 + 1 + 1 +                                                | 8 · · · 1 · · · 2 · · · 3 · · ·                                       | 4 • 1 • 5 • 1 •                            | 6 - 1 - 7 - 1 - 8 - 1 - 9 - 1 - 10 - 1 - 11       | 1 • 1 • 12 • 1 • 13 • 1 • 14 • 1 • 15 • 1 | ≤ 16 · · · 17 · · · 18 · · · |                                                 |  |
| · 3 · 1 · 2 · 1 · 1 · 1 · 1 · 1 · 1 · 2 |                    |                                                       |                                                                    | "El proceso de escritura                                              | ." (Castelló,                              | 2007)                                             |                                           |                              |                                                 |  |
|                                         |                    |                                                       |                                                                    | BIBLIOGRAFIA<br>Castelló, M. (2007). Escr<br>Editorial GRAÓ, de IRIF, | sir y comuni<br>.L.                        | karse en contextos científicos y ac               | adémicos. Barcelona:                      |                              |                                                 |  |